## Model: UT-6311C-EU

(Product Name: 10/100M to 1-Port RS-232 Serial device Server)

# **User Manual**

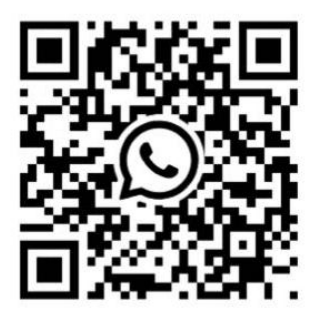

## UTEK TECHNOLOGY (SHENZHEN) CO., LTD.

Add: Room1001, Building 7, Skyworth Innovation Valley, No. 8, Tangtou No.1 Road, Shiyan Street, Shiyan Old Street, Bao 'an District, Shenzhen Tel: +86-755-81202008 Fax: +86-755-27886083 Http: www.uotek.com

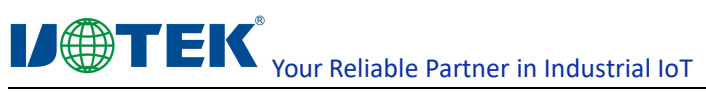

## Contents

| 1 .Serial Device Server Overview                               | 4  |
|----------------------------------------------------------------|----|
| 1.1 Product Description                                        | 4  |
| 1.2 Main Features                                              | 4  |
| 1.2.1 Hardware Feature                                         | 4  |
| 1.2.2 Software Feature                                         | 5  |
| 1.2.3 Security Feature                                         | 5  |
| 1.3 Product Application Mode                                   | 5  |
| 2. serial device server installation instructions              | 6  |
| 2.1 Software installation instructions                         | 6  |
| 2.2 LED indicator description                                  | 6  |
| 2.3 pin definition description                                 | 7  |
| 3 Serial Device Server Technical Parameter                     | 8  |
| 3.1 Product Technical Parameter                                | 8  |
| 3.2 Product configuration (based on a set of equipment)        |    |
| 4.serial device server Web operation instruction               | 8  |
| 4.1 System Login                                               | 8  |
| 4.2 System Setting                                             | 9  |
| 4.3 Serial port parameter setting                              | 9  |
| 4.4 Serial port work mode settingSerial port work mode setting |    |
| 4.4.1 DatasocketTCP Server Mode                                |    |
| 4.4.2 DatasocketTCP Client Mode                                |    |
| 4.4.3 DatasocketUDP Client Mode                                |    |
| 4.4.4 VCOM virtual serial mode                                 |    |
| 4.4.5 MCP Virtual Serial Mode                                  | 13 |
| 4.4.6 ModbusTCP Server Mode                                    |    |
| 4.4.7 ModbusTCP Client Mode                                    | 14 |
| 4.5 System Status Inquiry                                      | 15 |
| 4.5.1 TCP Status                                               | 15 |
| 4.5.2 UDP Status                                               | 15 |
| 4.5.3 Serial Port status                                       |    |
| 4.6 System Management                                          |    |
| 4.7 Security Setting                                           | 16 |
| 4.8 User Setting                                               | 16 |
| UTEK TECHNOLOGY                                                | 2  |

## 

| 4.9  | Save  | Setting  | gs and Take Effect                                               | 17 |
|------|-------|----------|------------------------------------------------------------------|----|
| 5 Se | erver | Trouble  | eshooting Instruction                                            |    |
| 5.1  | Vir   | tual sei | rial software can not search the IP address of the serial server | 17 |
| 5.2  | Car   | nnot op  | pen serial port                                                  | 17 |
| 5.3  | Car   | nnot tra | ansmit or receive data                                           | 17 |
| 5.4  | For   | get the  | e password you set before                                        |    |
| 5.5  | Tra   | nsmitir  | ng and receiving data is garbled                                 |    |
| 5.6  | Car   | nnot be  | e connected when acting as a TCP server                          | 18 |
| 6    | VCO   | VI softv | vare operating instruction                                       | 18 |
|      | 6.1   | Devic    | e Remote Management                                              |    |
|      |       | 6.1.3 J  | ump to web login                                                 | 20 |
|      | 6.2 ( | Commu    | inication port mapping                                           | 21 |
|      |       | 6.2.1 (  | Create virtual serial port                                       | 21 |
|      |       | 6.2.2    | Delete the virtual serial port                                   | 22 |
|      |       | 6.2.3 N  | Modify virtual serial port                                       | 22 |
|      |       | 6.2.4 E  | Enable virtual serial port                                       | 23 |
|      |       | 6.2.5    | Disable virtual serial port                                      | 23 |
|      |       | 6.2.6    | Importing virtual serial port list                               |    |
|      |       | 6.2.7    | Exporting virtual serial port list                               |    |
|      | 6.3 ( | Options  | · · · · ·                                                        | 25 |
|      | 6.4   | About    | t                                                                |    |
|      | 6.5   | End      |                                                                  | 26 |
|      | 6.6   | Switcl   | h between Chinese and English                                    |    |

## **1** .Serial Device Server Overview

#### **1.1 Product Description**

UT-6311C serial communication server, also called terminal server or serial server, is a converter between asynchronous serial port RS232and Ethernet. It is a standalone intelligent device with CPU and embedded OS and complete TCP/IP protocol stack. It completes transparent data transmission between RS232 and Ethernet in both directions, and allows RS232 serial devices to connect to the network immediately.

Product features: Support dynamic IP (DHCP) and static IP, support gateway and proxy server, can transfer data through Internet. Provide two-way transparent data transmission, realize serial port to TCP/IP function, users do not need to make any modification to the original system. Internal integration of ARP, IP, TCP, HTTP, ICMP, SOCKET, UDP, MODBUS and other protocols. And the device supports secondary development, providing interfaces for custom protocol access. All procedures, there is a setup wizard, as long as you can use the computer can be used.

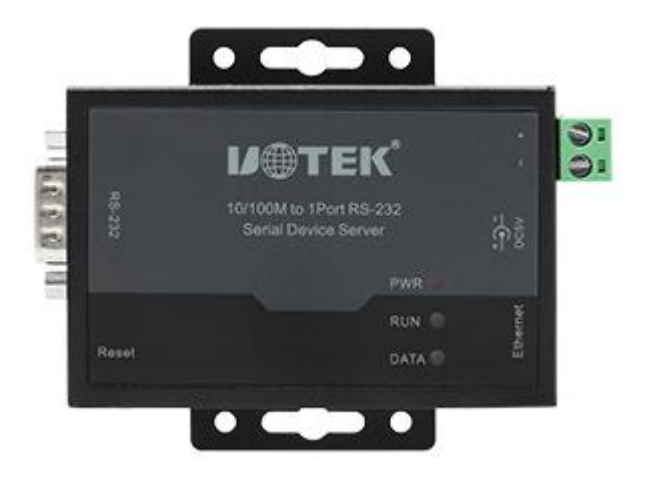

UT-6311C-EU Serial Device Server

#### **1.2 Main Features**

#### 1.2.1 Hardware Feature

- Support virtual COM driver software for Windows
- With serial port, it can be connected to various serial devices such as terminal, Modem, barcode machine, cash register,
  - ISDN, terminal adapter, serial printer and PC to realize remote control function.
- With Reset key to force reset when the machine is dead.
- With 10/100M adaptive Ethernet port.
- Each serial port provides 5 signals, including RXD, TXD, RTS, CTS, GND.
- > 32-bit embedded 120MHz CPU with powerful overall performance.
- Independent indicator lights for network port and power supply, convenient to indicate working status

#### 1.2.2 Software Feature

- Support ARP, IP, ICMP, UDP, TCP, HTTP, DHCP, MODBUS
- Support Windows extended serial mode

A complete set of extended serial port (com) drivers for Windows-based platforms and a simple and easy-to-use Windows-based hypervisor that can drive up to 1024 serial ports under Windows. In this mode, each serial port of the serial port server can be mapped to the local COM port of the Windows host. This means that using these serial ports is just like using the local COM ports on the host computer, and it also means that all existing software or communication modules applied to the existing serial devices can be used directly without modification.

- Terminal server parameters configuration
   Web connection to the terminal server for configuration makes it extremely easy to put the serial server to work.
- Support software upgrade
   Supports software upgrades, protecting the user's investment.
- Support for status monitoring On the device, not only indicators are provided to analyze the working status of the server, but also statistics on the input/output data of the network port and each port, which can be analyzed by the system administrator.

#### **1.2.3 Security Feature**

UT-6311C serial device server adopts the following kinds of security mechanisms to ensure that users can use this product safely enough.

- > The server management password can be set to prevent unauthorized persons from making arbitrary changes to the serial server to ensure the security of the serial server configuration.
- The host name to which the port is to be logged in can be qualified, and users of hosts that have not been backed up through the qualified port will not be able to access the server to ensure secure access to the server.
- The possibility to restrict the hosts or network segments allowed to access the server, unauthorized users who are not backed up in the host list and the network segment list will not be able to access the server through the network.
- Serial server Factory IP address 192.168.1.125 Subnet code 255.255.255.0

#### **1.3 Product Application Mode**

1.Virtual serial port mode

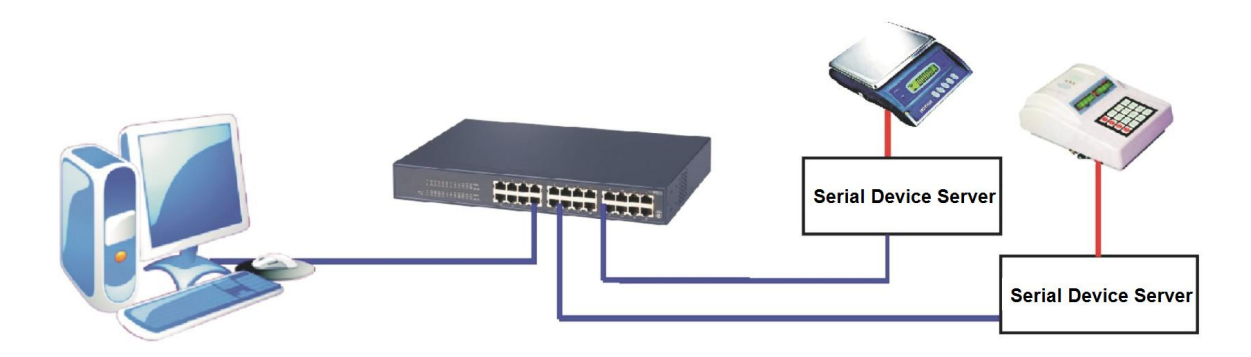

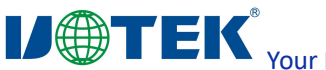

2. P2P Mode

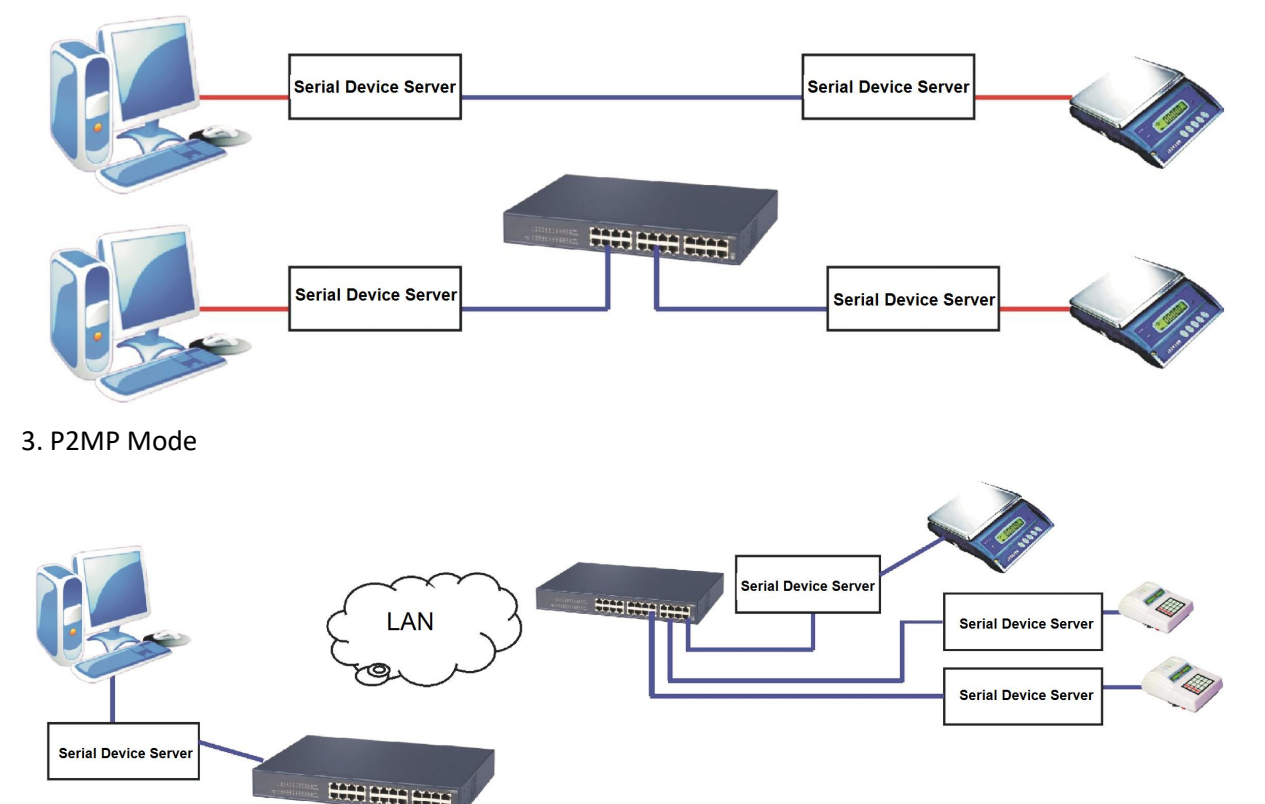

4. Multi-host mode (up to six hosts)

## 2. serial device server installation instructions

#### 2.1 Software installation instructions

- 2.1.1 IP address finder and change software
  - Attachment for detail
- 2.1.2 Virtual serial software

Attachment for detail

#### 2.2 LED indicator description

| Definition Name | Light color | Function                   | Status               |
|-----------------|-------------|----------------------------|----------------------|
| PWR             | Red         | Power indicator            | Always bright        |
| DUN             | Crean       | Custom encustion indicator | 0.5S light, 0.5S off |
| RON             | Green       | System operation indicator | alternating flash    |
| DATA            | Crean       | Serial data sending and    | Blinking with data,  |
|                 | Green       | receiving indicator        | off without data     |

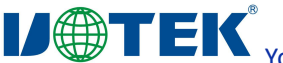

#### 2.3 pin definition description

1. Ethernet RJ45 Interface Definition:

The 100Base-T pinout is defined in the following table.

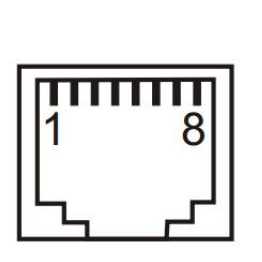

| Pin No. | MDI signal | MDI-X signal |
|---------|------------|--------------|
| 1       | BI_DA+/TX+ | BI_DB+/RX+   |
| 2       | BI_DA-/TX- | BI_DB-/RX-   |
| 3       | BI_DB+/RX+ | BI_DA+/TX+   |
| 4       | -          | -            |
| 5       | -          | -            |
| 6       | BI_DB-/RX- | BI_DA-/TX-   |
| 7       | -          | -            |
| 8       | _          | -            |
|         |            |              |

Note: "TX±" is sending data±, "RX±" is receiving data±, "-" is not used

#### 2. Power interface terminal definition:

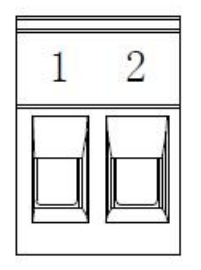

| 5.08 Terminal block | Description              |  |  |
|---------------------|--------------------------|--|--|
| 1                   | Negative power supply V- |  |  |
| 2                   | Positive power supply V+ |  |  |

#### 3. RS-232 pin definition:

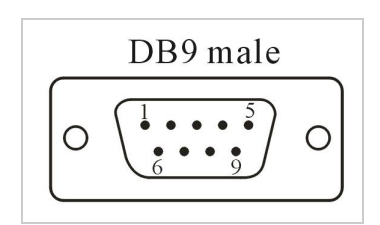

| DB9 male | RS-232 |
|----------|--------|
| 1        | N/C    |
| 2        | RXD    |
| 3        | TXD    |
| 4        | N/C    |
| 5        | GND    |
| 6        | N/C    |
| 7        | RTS    |
| 8        | CTS    |

## **3** Serial Device Server Technical Parameter

#### **3.1 Product Technical Parameter**

| CPU                |                  | 32bit 120MHZ                                                                                                   |  |  |  |  |
|--------------------|------------------|----------------------------------------------------------------------------------------------------|--|--|--|--|
| RAM                |                  | 256K                                                                                                    |  |  |  |  |
| Ethernet interface |                  | 10/100M (embedded 1.5KV electromagnetic isolation) adaptive MDI/MDI-X Etherne interface, RJ45 interface method |  |  |  |  |
|                    | Serial           | RS-232                                                                                                    |  |  |  |  |
|                    | Serial port form | DB9 Male(Pin)                                                                                                  |  |  |  |  |
|                    | Baud rate        | 300-921600bps                                                                                                  |  |  |  |  |
| Carial             | Check bit        | Nove, Odd, Even                                                                                                |  |  |  |  |
| Serial             | Data bit         | 5, 6, 7, 8                                                                                                    |  |  |  |  |
|                    | Stop bit         | 1, 1.5, 2                                                                                                    |  |  |  |  |
|                    | Flow control     | RTS/CTS, XON/XOFF                                                                                              |  |  |  |  |
|                    | Serial Signal    | RS232: RxD/TxD/GND/RTS/CTS                                                                                     |  |  |  |  |
| Inc                | licator light    | Power indicator light PWR, Running indicator light RUN                                                         |  |  |  |  |
|                    |                  | DC-005 DC socket or 2Pin 5.08 terminal for power supply, with built-in protection agains                       |  |  |  |  |
| Pow                | er connector     | reverse connection, to avoid damage to the equipment by wrong positive and negative                            |  |  |  |  |
|                    |                  | connection                                                                                                    |  |  |  |  |
| Pc                 | ower range       | DC 5V±5%                                                                                                    |  |  |  |  |
| Func               | ction buttons    | 1 factory reset button RESET                                                                                   |  |  |  |  |
| Max. op            | perating current | ≤ 80mA@5V                                                                                                    |  |  |  |  |
| H                  | Housing          | Metal housing, protection class IP30                                                                           |  |  |  |  |
| Instal             | lation method    | Wall-mounted                                                                                                   |  |  |  |  |
|                    |                  | Storage temperature: -40~85°C                                                                                  |  |  |  |  |
| Operati            | ng environment   | Operating temperature: -40~85°C                                                                                |  |  |  |  |
|                    |                  | Relative humidity: 5 ~95% (Non-condensing)                                                                     |  |  |  |  |
|                    | Altitude         | 0~4000m                                                                                                    |  |  |  |  |
| Dime               | nsions L×W×H     | 100mm×80.8mm×30mm(Without mounting parts)                                                                      |  |  |  |  |
| Weight             |                  | 270g                                                                                                    |  |  |  |  |

#### 3.2 Product configuration (based on a set of equipment)

| Configuration | Serial Device | Power     | Sorial tuno | Number of | Interface | Warranty |
|---------------|---------------|-----------|-------------|-----------|-----------|----------|
| Model         | Server Host   | adapter   | Serial type | Interface | Туре      | Card     |
| UT-6311C-EU   | 1             | 1 DC5V/1A | RS-232      | 1         | DB9 male  | 1        |

## 4.serial device server Web operation instruction

#### 4.1 System Login

| Account User name input domain, default user name: admin |                                                |
|----------------------------------------------------------|------------------------------------------------|
| Password                                                 | Password input domain, default password: admin |
| Login                                                    | Click to log in to the system                  |

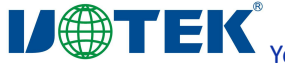

Your Reliable Partner in Industrial IoT

Chinese/English

Select the interface display language as Chinese or English

| Serial Device Server | x +                                                 |                                     |     |   |   |   |        |          | 9 |
|----------------------|-----------------------------------------------------|-------------------------------------|-----|---|---|---|--------|----------|---|
| (i)   172.16.102.187 |                                                     | 🦁 器   C     Q. 百度 <ctrl+k></ctrl+k> | ☆ ( | • | Â | • | •)   - | 13       | - |
| V⊕TEK                | 深圳市宁泰科技有限公司<br>UTEK TECHNOLOGY (SHENZHEN) CO., LTD. |                                     |     |   |   |   | E      | nglish • |   |
|                      |                                                     |                                     |     |   |   |   |        |          |   |
|                      |                                                     |                                     |     |   |   |   |        |          |   |
|                      |                                                     | 2 admin                             |     |   |   |   |        |          |   |
|                      |                                                     | â ·····                             |     |   |   |   |        |          |   |
|                      |                                                     | Login                               |     |   |   |   |        |          |   |
|                      |                                                     |                                     |     |   |   |   |        |          |   |

#### 4.2 System Setting

| Model        | Model: UT-6311C                                   |
|--------------|---------------------------------------------------|
| IPaddress    | System IP address                                 |
| subnet mask  | System IP Mask                                    |
| Gateway      | System gateway address                            |
| DNS server 1 | Main DNS Address                                  |
| DNS server 2 | Sub-DNS address                                   |
| DHCP         | Whether to enable DHCP service, Disabled /Enabled |
| Setting      | Click on Submit Setting                           |
| Cancel       | Click to cancel the setting                       |
|              |                                                   |

| Server Settings         | Server Settin   | gs             |
|-------------------------|-----------------|----------------|
| Serial Port Settings    | Server Paramete | rs             |
| Operation Mode Settings | Server Name:    | UT-6311C       |
| System Status           | IP Address:     | 172.16.102.187 |
| System Management       | Subnet Mask:    | 255.255.255.0  |
| Security Settings       | Gateway:        | 172.16.102.254 |
| Save Settings           | DNS Server1:    | 0.0.0.0        |
|                         | DNS Server2:    | 0.0.0.0        |
|                         | DHCP:           | Enabled        |
|                         | Cancel          | Setting        |
|                         |                 |                |

### 4.3 Serial port parameter setting

Serial Selection Serial Selection: serial 1or serial 2

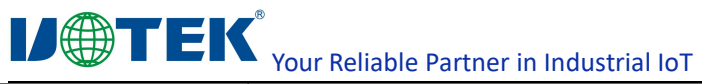

| Interface Type | Serial working interface type: RS232, RS485/422                                               |
|----------------|-----------------------------------------------------------------------------------------------|
| Baud rate      | Serial baud rate (the value should be the same as the baud rate of the device connected       |
|                | to the serial port)                                                                           |
| Data bit       | Data bit (default is 8, specific should be consistent with the device connected to the serial |
|                | port)                                                                                         |
| Stop bit       | Stop bit (default is 1, specific should be consistent with the device connected to the serial |
|                | port)                                                                                         |
| Parity bit     | Parity bit (including None, Even, Odd default to None, the specific should be consistent      |
|                | with the device connected to the serial port)                                                 |
| Flow Control   | Flow control, optional Auto, CTS/RTS two kinds of ways                                        |
| Interval time  | Interval time, can be set from 0-5000ms, default is 0                                         |
| Frame length   | Frame length setting, can set 0-1024Byte, default is 0                                        |
| Setting        | Click on Submit Setting                                                                       |
| Cancel         | Click to cancel the setting                                                                   |

| Server Settings         | Serial Port Se    | ttings     |              |
|-------------------------|-------------------|------------|--------------|
| Serial Port Settings    | Serial Port       |            |              |
| Operation Mode Settings | Serial Port:      | <b>0</b> 1 |              |
| System Status           | Serial Port Paran | neters     |              |
| System Management       | Interface         |            |              |
| Security Settings       | intenace.         | N3232      |              |
| User Settings           | Baud Rate:        | 115200     |              |
| Save Settings           | Data Bits:        | 8          | •            |
| Sare Settings           | Stop Bits:        | 1          | •            |
|                         | Parity:           | None       | •            |
|                         | Flow Control:     | None       |              |
|                         | Interval Time:    | 0          | (0-5000ms)   |
|                         | Frame Length:     | 0          | (0-1024Byte) |
|                         | Cancel            | Setting    |              |
|                         |                   |            |              |

### 4.4 Serial port work mode settingSerial port work mode setting

#### 4.4.1 Datasocket--TCP Server Mode

| Connection Mode   | Datasocket                                                                          |
|-------------------|-------------------------------------------------------------------------------------|
| Connection Type   | TCP Server Mode: The device creates TCP server-side services for client connections |
| No. of connection | Set the number of connectable clients                                               |
| Local Port        | Local port for the device to create TCP Server service bindings                     |
| Warranty time     | TCP keep alive time, no data communication in this time interval will automatically |
|                   | disconnect TCP connection                                                           |
| Setting           | Click on Submit Setting                                                             |
| Cancel            | Click to cancel the setting                                                         |

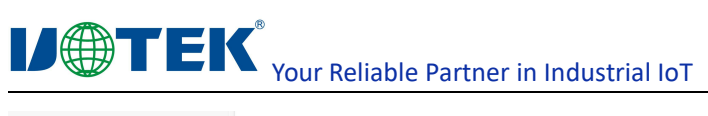

| Server Settings         | Operation Mo   | de Settings     |           |  |
|-------------------------|----------------|-----------------|-----------|--|
| Serial Port Settings    | Serial Port    |                 |           |  |
| Operation Mode Settings | Serial Port:   | <b>@</b> 1      |           |  |
| System Status           | Operation mode | Parameters      |           |  |
| System Management       | Connect Mode:  | DataSocket      | ×         |  |
| Security Settings       | Connect Type:  | TCP Server Mode | T         |  |
| User Settings           | Connect Num:   | 6               | (1-6)     |  |
| Save Settings           | Local Port:    | 10000           | (0-65534) |  |
|                         | Keep Alive:    | 0               | (5)       |  |
|                         | Cancel         | Setting         |           |  |
|                         |                | J               |           |  |

#### 4.4.2 Datasocket--TCP Client Mode

| Connection Mode   | Datasocket                                                                               |
|-------------------|------------------------------------------------------------------------------------------|
| Connection Type   | TCP Clinet Mode: The device creates a TCP client service to connect to the remote server |
| No. of connection | Number of connectable servers                                                            |
| Remote IP         | Server IP address                                                                        |
| Remote Port       | Server port number                                                                       |
| Setting           | Click on Submit Setting                                                                  |
| Cancel            | Click to cancel the setting                                                              |

| Server Settings         | Operation M    | ode Settings    |                 |                                                       |
|-------------------------|----------------|-----------------|-----------------|-------------------------------------------------------|
| Serial Port Settings    | Serial Port    |                 |                 |                                                       |
| Operation Mode Settings | Serial Port:   | • 1             |                 |                                                       |
| System Status           | Operation mode | Parameters      |                 |                                                       |
| System Management       | Connect Mode:  | DataSocket      |                 |                                                       |
| Security Settings       | Connect Type:  | TCP Client Mode | •               |                                                       |
| User Settings           | Connect Num:   | 6               | (1-6)           |                                                       |
| Save Settings           |                | Remote IP       | Remote Port     | Local Port (If 0, the system automatically allocates) |
|                         | Remote IP1:    | 0.0.0.0         | 10000           | 4) 10000 (*) (0-65534)                                |
|                         | Remote IP2:    | 0.0.0.0         | 10001 🛓 (0-6553 | 4) 10001 (0-65534)                                    |
|                         | Remote IP3:    | 0.0.0.0         | 10002           | 4) 10002 (0-65534)                                    |
|                         | Remote IP4:    | 0.0.0.0         | 10003 💌 (0-6553 | 4) 10003 (0-65534)                                    |
|                         | Remote IP5:    | 0.0.0.0         | 10004 🛓 (0-6553 | 4) <b>10004</b> (0-65534)                             |
|                         | Remote IP6:    | 0.0.0.0         | 10005           | 4) 10005 (0-65534)                                    |
|                         | Cancel         | Setting         |                 |                                                       |
|                         |                |                 |                 |                                                       |

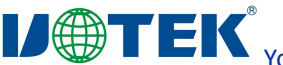

| Connection Mode   | Datasocket                                                                       |
|-------------------|----------------------------------------------------------------------------------|
| Connection Type   | UDP Clinet Mode: The device creates a UDP service to communicate with the remote |
|                   | UDP                                                                              |
| No. of connection | Number of connections to the server                                              |
| Remote IP         | Remote UDP IP address                                                            |
| Remote Port       | Remote UDP port number                                                           |
| Setting           | Click on Submit Setting                                                          |
| Cancel            | Click to cancel the setting                                                      |

#### 4.4.3 Datasocket--UDP Client Mode

| erver Settings          | Operation M    | ode Settings    |           |           |                  |                                       |
|-------------------------|----------------|-----------------|-----------|-----------|------------------|---------------------------------------|
| erial Port Settings     | Serial Port    |                 |           |           |                  |                                       |
| Operation Mode Settings | Serial Port:   | <b>@</b> 1      |           |           |                  |                                       |
| ystem Status            | Operation mode | Parameters      |           |           |                  |                                       |
| stem Management         | Connect Mode:  | DataSocket      | ·         |           |                  |                                       |
| ecurity Settings        | Connect Type:  | UDP Client Mode | •         |           |                  |                                       |
| er Settings             | Connect Num:   | 6               | (1-6)     |           |                  |                                       |
| ave Settings            |                | Remote IP       | Remote Po | rt        | Local Port (If 0 | , the system automatically allocates) |
|                         | Remote IP1:    | 0.0.0           | 10000     | (0-65534) | 10000            | (0-65534)                             |
|                         | Remote IP2:    | 0.0.0.0         | 10001     | (0-65534) | 10001            | (0-65534)                             |
|                         | Remote IP3:    | 0.0.0           | 10002     | (0-65534) | 10002            | (0-65534)                             |
|                         | Remote IP4:    | 0.0.0.0         | 10003     | (0-65534) | 10003            | (0-65534)                             |
|                         | Remote IP5:    | 0.0.0.0         | 10004     | (0-65534) | 10004            | (0-65534)                             |
|                         | Remote IP6:    | 0.0.0.0         | 10005     | (0-65534) | 10005            | (0-65534)                             |

#### 4.4.4 VCOM virtual serial mode

TCP/IP virtual serial port mode works in the windows system environment, through the driver to map the port on the serial server into a virtual COM port of the local host, so that the original COM port-based operation of the upper software without any modification as if the application of the local real COM port, the driver can support up to extend to COM1024, making the monitoring of serial devices More flexible and convenient, multiple connection resources can also do connection backup.

| Connection Mode | VCOM                                                                       |
|-----------------|----------------------------------------------------------------------------|
| Warranty time   | TCP warranty time                                                          |
| Data Port       | Data communication port                                                    |
| Command Port    | Command port for maintaining virtual serial port connections after mapping |
| Setting         | Click on Submit Setting                                                    |
| Cancel          | Click to cancel the setting                                                |

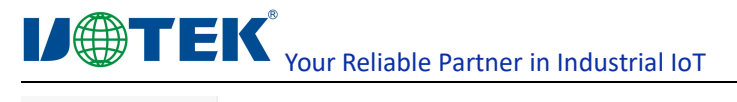

| rial Port          |                                                                        |                                                                                                    |                                               |                                                   |
|--------------------|------------------------------------------------------------------------|----------------------------------------------------------------------------------------------------|-----------------------------------------------|---------------------------------------------------|
|                    |                                                                        |                                                                                                    |                                               |                                                   |
| rial Port: (       | • 1                                                                    |                                                                                                    |                                               |                                                   |
| peration mode Para | ameters                                                                |                                                                                                    |                                               |                                                   |
| nnect Mode:        | VCOM                                                                   | •                                                                                                    |                                               |                                                   |
| ep Alive:          | 0                                                                      | (5)                                                                                                    |                                               |                                                   |
| ta Port            | 966                                                                    |                                                                                                    |                                               |                                                   |
|                    |                                                                        |                                                                                                    |                                               |                                                   |
|                    | ial Port:<br>eration mode Para<br>nnect Mode:<br>ap Alive:<br>ta Port: | Ial Port I terration mode Parameters Innect Mode: VCOM Sep Alive: 0 Ia Port 966 Is Port 966 Is Port 966 | al Port I I I I I I I I I I I I I I I I I I I | eration mode Parameters  nnect Mode: VCOM    VCOM |

#### 4.4.5 MCP Virtual Serial Mode

Similar to VCOM, this mode works in the windows system environment, through the driver to map the port on the serial server into a virtual COM port of the local host, so that the original COM port-based operation of the upper end of the software without any modification as if the application of the local really COM port, and the difference with VCOM mode is the use of different Windows driver software, to be compatible with The difference between VCOM mode and VCOM mode is the different driver software used under Windows, in order to be compatible with many port mapping software.

| Connection Mode | MCP                                                                        |
|-----------------|----------------------------------------------------------------------------|
| Warranty time   | TCP warranty time                                                          |
| Data Port       | Data communication port                                                    |
| Command Port    | Command port for maintaining virtual serial port connections after mapping |
| Setting         | Click on Submit Setting                                                    |
| Cancel          | Click to cancel the setting                                                |

| Server Settings         | Operation Mo   | ode Settings |     |
|-------------------------|----------------|--------------|-----|
| Serial Port Settings    | Serial Port    |              |     |
| Operation Mode Settings | Serial Port:   | <b>9</b> 1   |     |
| System Status           | Operation mode | Parameters   |     |
| System Management       | Connect Mode:  | МСР          | •   |
| Security Settings       | Keep Alive:    | 0            | (5) |
| User Settings           | Data Port.     | 950          |     |
| Save Settings           | Command Port   | 966          |     |
|                         | Cancel         | Setting      |     |

#### 4.4.6 Modbus--TCP Server Mode

#### The device supports standard Modbus-TCP and Modbus-RTU frame protocol.

| Connection Mode    | Modbus                                                          |
|--------------------|-----------------------------------------------------------------|
| Connection Type    | TCP Server Mode                                                 |
| No. of connections | Number of connected clients                                     |
| Local Port         | Local port for the device to create TCP Server service bindings |

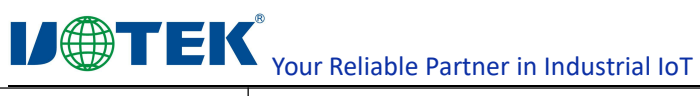

| Warranty time | TCP warranty time           |
|---------------|-----------------------------|
| Setting       | Click on Submit Setting     |
| Cancel        | Click to cancel the setting |

| Server Settings         | Operation Mo     | de Settings     |           |
|-------------------------|------------------|-----------------|-----------|
| Serial Port Settings    | Serial Port      |                 |           |
| Operation Mode Settings | Serial Port:     | <b>•</b> 1      |           |
| System Status           | Operation mode I | Parameters      |           |
| System Management       | Connect Mode:    | Modbus          | •         |
| Security Settings       | Connect Type:    | TCP Server Mode | •         |
| User Settings           | Connect Num:     | 6               | (1-6)     |
| Save Settings           | Local Port:      | 10000           | (0-65534) |
|                         | Keep Alive:      | 0               | (S)       |
|                         | Cancel           | Setting         |           |

#### 4.4.7 Modbus--TCP Client Mode

| Connection Mode   | Modbus                                                                                   |
|-------------------|------------------------------------------------------------------------------------------|
| Connection Type   | TCP Clinet Mode: The device creates a TCP client service to connect to the remote server |
| No. of connection | Number of connectable servers                                                            |
| Remote IP         | Server IP address                                                                        |
| Remote Port       | Server port number                                                                       |
| Setting           | Click on Submit Setting                                                                  |
| Cancel            | Click to cancel the setting                                                              |

| Server Settings         | Operation M    | ode Settings    |       |          |           |                  |                                        |
|-------------------------|----------------|-----------------|-------|----------|-----------|------------------|----------------------------------------|
| Serial Port Settings    | Serial Port    |                 |       |          |           |                  |                                        |
| Operation Mode Settings | Serial Port    | • 1             |       |          |           |                  |                                        |
| System Status           | Operation mode | Parameters      |       |          |           |                  |                                        |
| System Management       | Connect Mode:  | Modbus          | •     |          |           |                  |                                        |
| Security Settings       | Connect Type:  | TCP Client Mode | -     |          |           |                  |                                        |
| User Settings           | Connect Num:   | 6               | (1-6) |          |           |                  |                                        |
| Save Settings           |                | Remote IP       | Re    | mote Por | t         | Local Port (If 0 | ), the system automatically allocates) |
|                         | Remote IP1:    | 0.0.0.0         |       | 10000    | (0-65534) | 10000            | (0-65534)                              |
|                         | Remote IP2:    | 0.0.0.0         |       | 10001    | (0-65534) | 10001            | (0-65534)                              |
|                         | Remote IP3:    | 0.0.0           |       | 10002    | (0-65534) | 10002            | (0-65534)                              |
|                         | Remote IP4:    | 0.0.0.0         |       | 10003    | (0-65534) | 10003            | (0-65534)                              |
|                         | Remote IP5:    | 0.0.0           |       | 10004    | (0-65534) | 10004            | (0-65534)                              |
|                         | Remote IP6:    | 0.0.0.0         |       | 10005    | (0-65534) | 10005            | (0-65534)                              |
|                         | Cancel         | Setting         |       |          |           |                  |                                        |

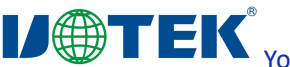

#### 4.5 System Status Inquiry

#### 4.5.1 TCP Status

Display the current system TCP connection status

| Server Settings         | System Status         |          |            |            |             |         |        |        |
|-------------------------|-----------------------|----------|------------|------------|-------------|---------|--------|--------|
| Serial Port Settings    | Device Status Display |          |            |            |             |         |        |        |
| Operation Mode Settings | Status: TCP Status    |          |            |            |             |         |        |        |
| System Status           | Turne                 | Local IP | Remote IP  | Local Port | Remote Port | Cod out | Revent | Status |
| System Management       | type                  | LOCALIF  | Kentote IP | No         | Data        | SILUTAL | KU IXI | Status |
| User Settings           |                       |          |            |            |             |         |        |        |
| Save Settings           |                       |          |            |            |             |         |        |        |

#### 4.5.2 UDP Status

Display the current system UDP connection status

| Server Settings         | System Status         |           |            |             |
|-------------------------|-----------------------|-----------|------------|-------------|
| Serial Port Settings    | Device Status Display |           |            |             |
| Operation Mode Settings | Status: UDP Status    |           |            |             |
| System Status           | Local IP              | Remote IP | Local Port | Remote Port |
| System Management       |                       | No D.     | ata        |             |
| User Settings           |                       |           |            |             |
| Save Settings           |                       |           |            |             |

#### 4.5.3 Serial Port status

Display the current system serial port configuration status and data sending and receiving statistics

| Server Settings         | System Status              |          |          |     |     |     |     |
|-------------------------|----------------------------|----------|----------|-----|-----|-----|-----|
| Serial Port Settings    | Device Status Display      |          |          |     |     |     |     |
| Operation Mode Settings | Status: Serial Port Status |          |          |     |     |     |     |
| System Status           | Ser                        | Total RX | Total Tx | RTS | стя | DTR | DSR |
| System Management       | 1                          | 0        | 0        | OFF | OFF | OFF | OFF |
| Security Settings       |                            |          |          |     |     |     |     |
| User Settings           |                            |          |          |     |     |     |     |
| Save Settings           |                            |          |          |     |     |     |     |

#### 4.6 System Management

| Firmware Ve | rsion   | Display the current device firmware version number        |
|-------------|---------|-----------------------------------------------------------|
| Hardware Ve | ersion  | Display the hardware version number of the current device |
| Restore     | factory | Click the button to restore factory setting               |

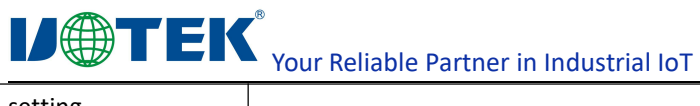

| setting          |                                                                                 |
|------------------|---------------------------------------------------------------------------------|
| Firmware Upgrade | Click to select the upgrade file to upgrade the current device firmware version |

| Server Settings         | System management                                    |
|-------------------------|------------------------------------------------------|
| Serial Port Settings    | System Information                                   |
| Operation Mode Settings | Firmware Version: SF-v111                            |
| System Status           | Hardware Version: HD-038-20010990                    |
| System Management       | Land Extensi Default                                 |
| Security Settings       | Load Factory Default                                 |
| User Settings           | Load Factory Default settings: Load Factory Default  |
| Save Settings           | Upgrade Firmware                                     |
|                         | Select The Firmware And Upgrade: Select File Upgrade |

#### 4.7 Security Setting

IP address filtering settings, IP segments in the filter range will not be able to access the server through WEB.

| rial Port Settings     | IP Filter Settings |                  |                |          |   |  |  |
|------------------------|--------------------|------------------|----------------|----------|---|--|--|
| peration Mode Settings |                    | Start IP Address | End IP Address | Status   |   |  |  |
| ystem Status           | Rule 1:            | 0.0.0.0          | 0.0.0.0        | Disabled | • |  |  |
| ystem Management       | Rule 2:            | 0.0.0.0          | 0.0.0.0        | Disabled | • |  |  |
| curity Settings        | Rule 3:            | 0.0.0.0          | 0.0.0.0        | Disabled | • |  |  |
| ser Settings           | Rule 4:            | 0.0.0.0          | 0.0.0.0        | Disabled | • |  |  |

#### 4.8 User Setting

| Logout          | Clicking on Logout will exit the WEB login                                          |
|-----------------|-------------------------------------------------------------------------------------|
| Modify password | Modify the login password: enter the old password, the new password, and confirm by |
|                 | entering the new password again                                                     |
| Setting         | Click on Submit Setting                                                             |
| Cancel          | Click to cancel the setting                                                         |

| Server Settings         | User Settings             |
|-------------------------|---------------------------|
| Serial Port Settings    | Logout                    |
| Operation Mode Settings | Log out of current login: |
| System Status           |                           |
| System Management       | Change Password           |
| Security Settings       | Original Password:        |
| User Settings           | New Password:             |
| Save Settings           | Confirm Password:         |
|                         | Cancel Setting            |

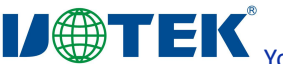

Your Reliable Partner in Industrial IoT

#### 4.9 Save Settings and Take Effect

Click the Reboot button system to make the configuration take effect.

| Server Settings         | Save Setting                                                                  |
|-------------------------|-------------------------------------------------------------------------------|
| Serial Port Settings    | Save And Restart                                                              |
| Operation Mode Settings | Please check all Settings and press the restart button to take effect Restart |
| System Status           |                                                                               |
| System Management       |                                                                               |
| Security Settings       |                                                                               |
| User Settings           |                                                                               |
| Save Settings           |                                                                               |
|                         |                                                                               |

## **5 Server Troubleshooting Instruction**

#### 5.1 Virtual serial software can not search the IP address of the serial server

- First of all, check the physical connection is or normal, network cable (distinguish between cross-line and direct line) and power supply is connected, observe the power indicator, LAN light, ACT (connected to the 10M network, this light does not light, 100M light)
- The host network card is or available, can not communicate with other local hosts
- Close all the tools and software that can block broadcast packets (do not open the firewall that comes with the system)
- In the browser to enter the configuration, set the IP when the sudden abnormal disconnection, such as: power failure, after the device can not be searched, by long press the device "reset" button 5s to restore the factory settings, the factory IP address is static: 192.168.1.125

#### 5.2 Cannot open serial port

- Make sure the network is working properly and can ping through the server
- Check whether the virtual serial port is established successfully
- Check the working status to see if the port is occupied
- Delete the corresponding COM port in the registry and remap it.

#### 5.3 Cannot transmit or receive data

- Ensure that the serial port can be opened normally
- Observe whether the IP and port number under [connected to 0 from 1] of [serial to Ethernet tool] prompt "connected", if it does not grow, check the connection between the serial port and the upper network.
- Observe whether the value of "Transmit" and "Received" under [connected to 0 from 1] of [serial to Ethernet tool] has grown, if not, check the connection between the serial port and the upper network, if the value of "Transmit" has grown, check the connection between the serial port and the upper network. If "transmit" has grown, "received" has not grown to detect the connection between the serial port
- Check whether the created Ethernet service matches with the corresponding serial port

#### 5.4 Forget the password you set before

• By pressing and holding the device "reset" button for 5 seconds and then release, the device restores the factory settings, at this time, the factory initial account password admin: admin to log into the system.

#### 5.5 Transmiting and receiving data is garbled

- Check whether the wiring is correct, 485 devices should pay attention to the parallel problem.
- Check whether the line distance exceeds the standard distance and the quality of the line (also by lengthening the line transceiver or optical partition)
- Check whether the set serial port parameters (baud rate, data bits, stop bits, parity bits, etc.) match the bottom device
- Detached from the client's top software, with the network or serial debugging assistant can receive normal data, if you can receive normal data, the problem may be related to the packaging mechanism, you can set the length of the packaging and packaging waiting time in the "serial port settings".

#### 5.6 Cannot be connected when acting as a TCP server

- Confirm whether the current network environment is normal
- Confirm that the IP address and port number of the client connection are correct
- Confirm that there is no other PC connected to the corresponding port of the serial communication server

If the above methods can not solve your problem, please contact the manufacturer

## 6 VCOM software operating instruction

#### 6.1 Device Remote Management

#### 6.1.1 Equipment Inquiry

After connecting the device, start the attached software "VCOM" (Figure 1 below), select Remote Device Management - "Add Device" to bring up the search interface to find all the UT-6312 series IP addresses in your network; as shown in Figure 2, select the "Search" button to find all the UT-6312 series IP addresses and basic information in your network; as shown in Figure 3, click the "OK" button in Figure 3 to display the search information in the VCOM interface. "button to find all the UT-6312 series IP addresses and basic information of the network you are in; as shown in Figure 3, click the "OK" button in Figure 3 to display the search device information in the VCOM interface, as shown in Figure 4.

| 🗒 VCOM            |            |               | 17 H    |         |         | -             | tr.           |                   |                                       |
|-------------------|------------|---------------|---------|---------|---------|---------------|---------------|-------------------|---------------------------------------|
| Remote Device Mar | agement CC | OM Mapping    | Options | About   | Exit    | Language      |               |                   |                                       |
| Add Device S      | earch IP   | nove Device ] | Login   | Setting | s Assig | an IP 🛛 Logou | Import Se     | ettings Export Se | ettings ] [Firmware Update] Open in B |
| # Type            | MAC        | (             | IP      |         |         | Devi          | e Description | Info.             | COM Number                            |
|                   |            |               |         |         |         |               |               |                   |                                       |
|                   |            |               |         |         |         |               |               |                   |                                       |

Figure 1

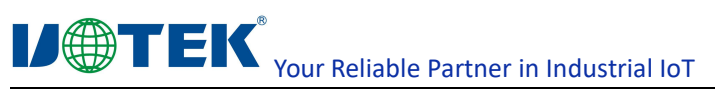

| 🛞 усом    | 1                |            |          |           |         |          |           |          |                  |          |              |                                 | 23 |
|-----------|------------------|------------|----------|-----------|---------|----------|-----------|----------|------------------|----------|--------------|---------------------------------|----|
| Remote De | evice Management | COM Mappi  | ing Op   | otions    | About   | Exit     | Langua    | ge       |                  |          |              |                                 |    |
| Add Devi  | ce Search IP     | Remove Dev | /ice     | Login     | Setting | s Assign | n IP Lo   | ogout    | Import Setti     | ings Exp | ort Settings | Firmware Update Open in Browser |    |
| #         | Туре             | MAC        |          | IP        |         |          | [         | Device D | escription       | Info.    |              | COM Number                      |    |
|           |                  |            |          |           |         |          |           |          |                  |          |              |                                 |    |
|           |                  |            |          |           |         |          |           |          |                  |          |              |                                 |    |
|           |                  |            | Add Dev  | vice      |         |          |           |          |                  |          | ×            |                                 |    |
|           |                  |            | 🔽 Select | / Clear / | All     |          |           |          |                  |          |              |                                 |    |
|           |                  |            | #        | Т         | ype     | MAC      |           |          | IP               |          |              |                                 |    |
|           |                  |            | 1        | 1         | ports   | 90:7E    | :BA:26:78 | 8:25     | 192, 168, 1, 125 | 5        |              |                                 |    |
|           |                  |            |          |           |         |          |           |          |                  |          |              |                                 |    |
|           |                  |            | -        |           |         |          |           |          |                  |          |              |                                 |    |
|           |                  |            |          |           |         |          |           |          |                  |          |              |                                 |    |
| 17        |                  | 3          |          |           |         |          |           |          |                  |          |              |                                 |    |
|           |                  |            |          |           |         |          |           |          |                  |          |              |                                 |    |
|           |                  |            |          |           |         |          |           |          |                  |          |              |                                 |    |
| 2.        |                  |            |          |           |         |          |           |          |                  |          |              |                                 |    |
|           |                  |            | Sear     | ch [      | IPv6    |          |           |          | ОК               |          | Cancel       |                                 |    |
|           |                  |            |          |           |         |          |           |          |                  |          |              |                                 |    |
|           |                  |            |          |           |         |          |           |          |                  |          |              |                                 |    |

Figure 2

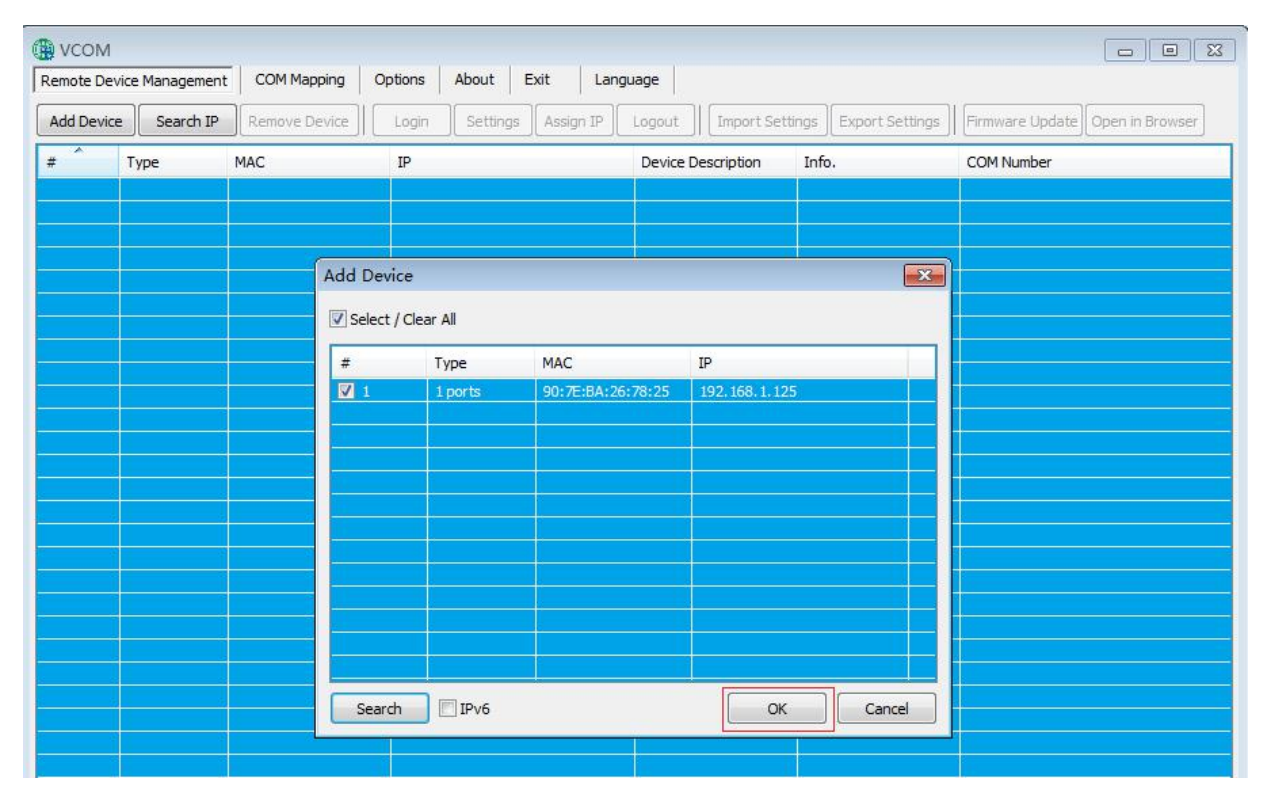

Figure 3

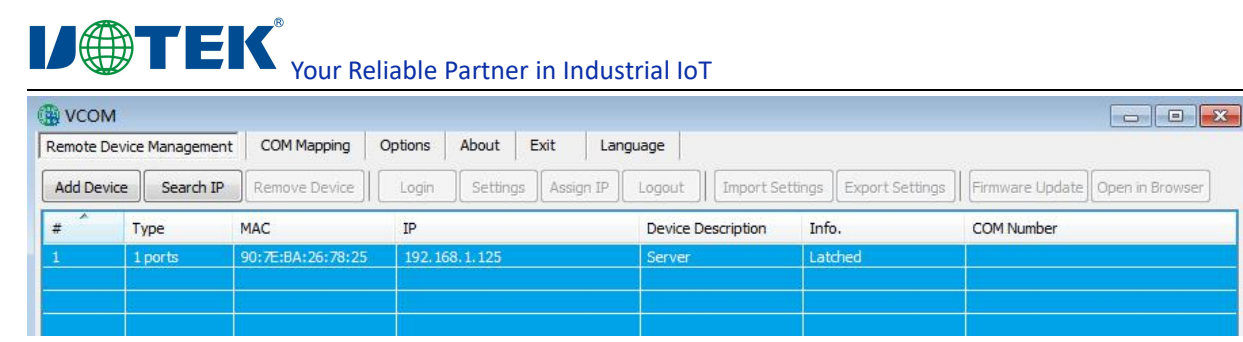

Figure 4

#### 6.1.2 Delete serial device information

In the software "VCOM", first select the device information, then select the remote device management interface, click "Delete Device" to delete the device information, as shown in Figure 5 below

| Remote Devi | ce Management | COM Mapping           | Options | About      | Exit     | Language |            |       |                 |                 |                 |
|-------------|---------------|-----------------------|---------|------------|----------|----------|------------|-------|-----------------|-----------------|-----------------|
| Add Device  | Search IP     | Remove Device         | Login   | Settings   | Assign I | P Logout | Import Set | tings | Export Settings | Firmware Update | Open in Browser |
| #           | Туре          | MAC                   | IP      |            |          | Device D | escription | Info  | o.              | COM Number      |                 |
| 1           | 1 ports       | 90: 7E:BA: 26: 78: 25 | 192.1   | 58. 1. 125 |          | Server   |            | Lat   | ched            |                 |                 |
|             |               |                       |         |            |          |          |            |       |                 |                 |                 |

#### 6.1.3 Jump to web login

In the software "VCOM", select the remote device management interface, click "Open in browser", and then you can enter the web login interface through IE browser. As shown in Figure 6

| び他TEK 深圳市字泰科技有限公司<br>UTEK TECHNOLOGY (SHENZHEN: CO., LTD |          | En glist 💌 |
|----------------------------------------------------------|----------|------------|
|                                                          |          |            |
|                                                          |          |            |
|                                                          |          |            |
|                                                          | L user   |            |
|                                                          | password |            |
|                                                          | Login    |            |
|                                                          |          |            |

Figure 6

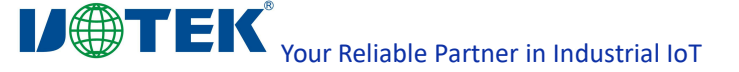

#### 6.2 Communication port mapping

#### 6.2.1 Create virtual serial port

 In the software "VCOM", select Communication Port Mapping - Add Communication Port to bring up the "Add Device" window, Figure 7 below

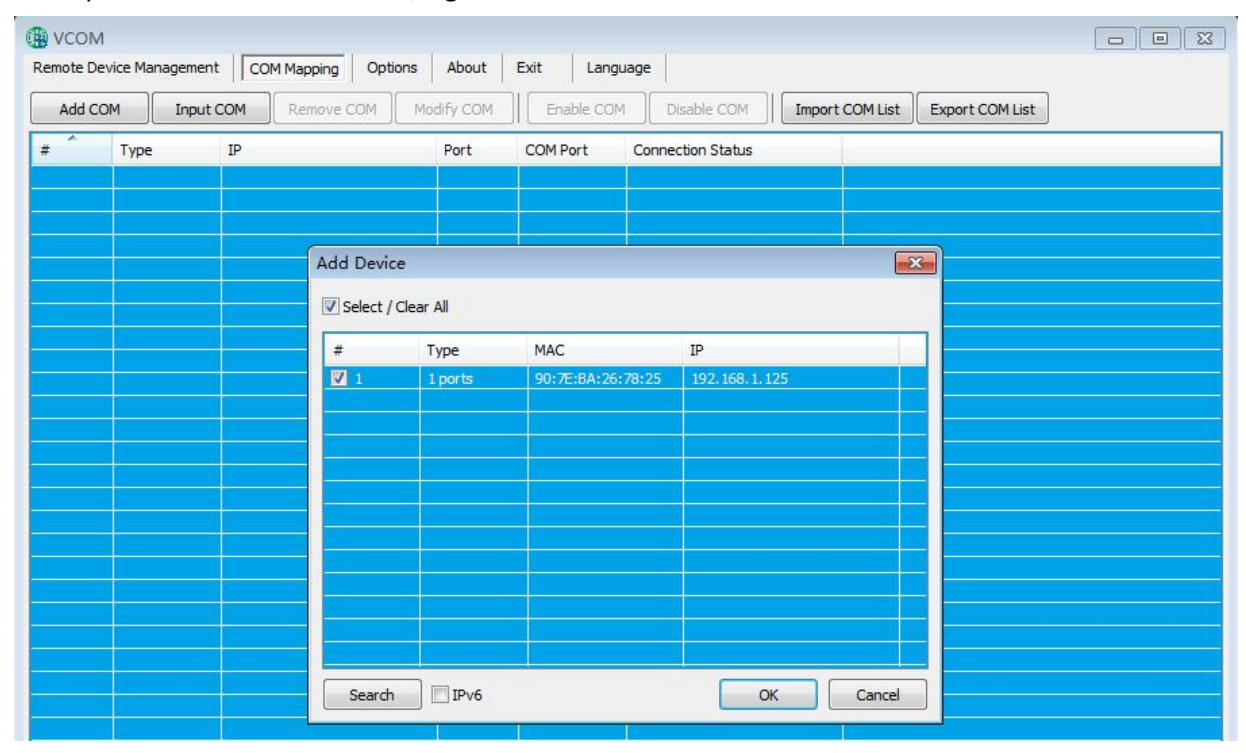

Figure 7

The "Add Device" window appears, select the device and click "OK" as shown in Figure 8 below

| wcol<br>mote [ | M<br>Device Managemen | t COM Mapp | oing Options | About      | Exit Langu   | iage                |                              |  |
|----------------|-----------------------|------------|--------------|------------|--------------|---------------------|------------------------------|--|
| Add            | COM Input             | COM Rem    | ove COM      | Modify COM | Enable COM   | Disable COM         | ort COM List Export COM List |  |
| ŧ ^            | Туре                  | IP         |              | Port       | COM Port     | Connection Status   |                              |  |
|                | .)                    | 1          |              | 1+<br>     |              |                     |                              |  |
|                |                       | 1          | Add Device   |            |              | 7                   |                              |  |
|                |                       |            | Select / Cle | ar All     |              |                     |                              |  |
|                |                       |            | #            | Туре       | MAC          | IP                  |                              |  |
|                |                       |            | 1            | 1 ports    | 90:7E:BA:26: | 78:25 192.168.1.125 |                              |  |
|                |                       |            |              |            |              |                     |                              |  |
|                |                       |            |              |            |              |                     |                              |  |
|                |                       |            |              |            |              |                     |                              |  |
|                |                       |            |              |            |              |                     |                              |  |
|                |                       |            |              |            |              |                     |                              |  |
|                |                       |            |              |            |              |                     |                              |  |
|                |                       |            |              |            |              |                     |                              |  |
|                |                       |            |              |            |              |                     |                              |  |
|                |                       |            | Search       | J IPv6     |              | OK                  | Cancel                       |  |

Figure 8

Your Reliable Partner in Industrial IoT

• After that, the following interface will pop up, that is, the corresponding virtual serial port is created, as shown in Figure 9

| emote D | Device Managem | ent COM Mapping Optio | ons About  | Exit Lan  | guage             |                 |                 |  |
|---------|----------------|-----------------------|------------|-----------|-------------------|-----------------|-----------------|--|
| Add (   |                | ut COM Remove COM     | Modify COM | Enable CC | M Disable COM     | Import COM List | Export COM List |  |
| # ^     | Туре           | IP                    | Port       | COM Port  | Connection Status |                 |                 |  |
| 1       | 1 ports        | 192, 168, 1, 125      | 1          | COM2      | N/A               |                 |                 |  |
|         |                |                       |            | -0        |                   |                 |                 |  |

#### 6.2.2 Delete the virtual serial port

• In the software "VCOM", first select the virtual serial port to be deleted, and then select the communication port mapping interface, click "Delete Communication Port" to delete the virtual serial port, as shown in Figure 10 below

| 🗒 vcom       |              |               |         |           |            |                   |                |                 |  |
|--------------|--------------|---------------|---------|-----------|------------|-------------------|----------------|-----------------|--|
| Remote Devic | e Management | COM Mapping   | Options | About     | Exit Langu | age               |                |                 |  |
| Add COM      | Input C      | OM Remove     | сом м   | odify COM | Enable COM | Disable COM       | Import COM Lis | Export COM List |  |
| #            | Гуре         | IP            |         | Port      | COM Port   | Connection Status |                |                 |  |
| 1            | 1 ports      | 192.168.1.125 |         | 1         | COM2       | N/A               |                |                 |  |
|              |              | 2             | 10      |           |            |                   |                |                 |  |
|              |              |               |         |           | Figur      | e 10              |                |                 |  |

#### 6.2.3 Modify virtual serial port

In the software "VCOM", first select the virtual serial port you need to modify, then select the communication port mapping interface, click "modify communication port number" pop-up interface as shown in Figure 11 below, and then select "COM2 "You can modify Port1 corresponding to "COM2" to "COM4", as shown in Figure 12

| Add C | COM     | ut COM Remove COM | Modify COM    | Enable CC           | DM Disable COM Import  | COM List Export COM List |  |
|-------|---------|-------------------|---------------|---------------------|------------------------|--------------------------|--|
| ~     | Туре    | IP                | Port          | COM Port            | Connection Status      |                          |  |
|       | 1 ports | 192, 168, 1, 125  | 1             | COM2                | N/A                    |                          |  |
|       |         |                   |               |                     |                        |                          |  |
|       |         |                   |               |                     |                        |                          |  |
|       |         |                   |               |                     |                        |                          |  |
|       |         |                   |               |                     |                        |                          |  |
|       |         |                   |               |                     |                        |                          |  |
|       |         |                   |               |                     |                        |                          |  |
|       |         | 6                 |               |                     |                        |                          |  |
|       |         |                   | COM Port Sett | ings                |                        | ×                        |  |
|       |         |                   | COM number (  | of the first select | ted port COM2 (in use) |                          |  |
|       |         |                   |               |                     | COM2 (in use)          |                          |  |
|       |         |                   |               |                     | COM3                   |                          |  |
|       |         |                   |               |                     | COME                   |                          |  |

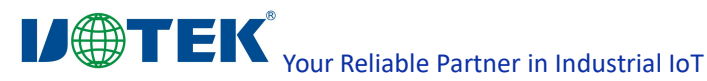

|           | Л            |          |                |            |            |                   |                 |                 |  |
|-----------|--------------|----------|----------------|------------|------------|-------------------|-----------------|-----------------|--|
| Remote De | evice Manage | ement CO | M Mapping Opti | ons About  | Exit Lang  | uage              |                 |                 |  |
| Add C     | I MO         | nput COM | Remove COM     | Modify COM | Enable CON | 1 Disable COM     | Import COM List | Export COM List |  |
| # ^       | Туре         | IP       |                | Port       | COM Port   | Connection Status |                 |                 |  |
| 1         | 1 ports      | 192.1    | 58, 1, 125     | 1          | COM3       | N/A               |                 |                 |  |
|           |              |          |                |            |            |                   |                 |                 |  |

| Figure | 12 |
|--------|----|
| inguic |    |

#### 6.2.4 Enable virtual serial port

In the software "VCOM", first select the virtual serial port to be disabled, and then select the communication port mapping interface, click "Enable Communication Port" to enable the corresponding virtual serial port, as shown in Figure 13 below

| emote De | vice Mana | agement   | COM Mapping    | Options | About     | Exit   | Languag | 2                |        |          |                 |  |
|----------|-----------|-----------|----------------|---------|-----------|--------|---------|------------------|--------|----------|-----------------|--|
| Add CC   | om        | Input COM | Remove C       | ом м    | odify COM | Enab   | ole COM | Disable COM      | Import | COM List | Export COM List |  |
| # ^      | Туре      | IP        |                |         | Port      | COM Po | rt C    | onnection Status |        |          |                 |  |
| 1        | 1 ports   | 19        | 2, 168, 1, 125 |         | 1         | COMB   | N       | A                |        |          |                 |  |

#### 6.2.5 Disable virtual serial port

In the software "VCOM", first select the virtual serial port to be disabled, and then select the communication port mapping interface, click "Disable communication port" to disable the corresponding virtual serial port, as shown in Figure 14 below

| 强 усом    |           |                 |             |         |           |       |                |                 |        |          |                 |  |
|-----------|-----------|-----------------|-------------|---------|-----------|-------|----------------|-----------------|--------|----------|-----------------|--|
| Remote De | vice Mana | agement         | COM Mapping | Options | About     | Exit  | Language       |                 |        |          |                 |  |
| Add CC    | OM        | Input COM       | Remove C    | OM M    | odify COM | Ena   | ble COM        | Disable COM     | Import | COM List | Export COM List |  |
| # ^       | Туре      | IP              | 8           |         | Port      | COM P | ort Co         | nnection Status |        |          |                 |  |
| 4         | 1 ports   | + <del>19</del> | 2.168.1.125 |         | 4         | COM3  | N <del>/</del> | 4               |        |          |                 |  |
|           | 8         | 1               |             |         | 8         |       |                |                 |        |          |                 |  |

Figure 14

#### 6.2.6 Importing virtual serial port list

In the software "VCOM", select the communication port mapping interface, click "Import communication port list" to bring up the interface as shown in Figure 15 below, click "Browse", select the saved virtual serial port configuration information as shown in Figure 16, click "OK" to import successfully. Click "Browse", select the saved virtual serial port configuration as shown in Figure 16, and click "OK" to import successfully.

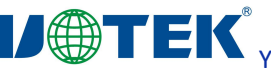

Your Reliable Partner in Industrial IoT

| N              |                                       |                                                                                                    |                                                                                                    |                                                                                                    |                                                                                                    |
|----------------|---------------------------------------|----------------------------------------------------------------------------------------------------|----------------------------------------------------------------------------------------------------|----------------------------------------------------------------------------------------------------|----------------------------------------------------------------------------------------------------|
| evice Manageme | ent COM Mapping Options               | About<br>Nodify COM                                                                                            | Exit Lan                                                                                                    | guage M Disable COM Import COM List Export COM List                                                                                                    |                                                                                                    |
| Туре           | IP 3                                  | Port                                                                                                    | COM Port                                                                                                    | Connection Status                                                                                                    |                                                                                                    |
| 1 ports        | 192.168.1.125                         | 1                                                                                                    | COMS                                                                                                    | N/A                                                                                                    |                                                                                                    |
|                |                                       |                                                                                                    |                                                                                                    |                                                                                                    |                                                                                                    |
|                |                                       |                                                                                                    |                                                                                                    |                                                                                                    |                                                                                                    |
|                |                                       |                                                                                                    |                                                                                                    |                                                                                                    |                                                                                                    |
|                |                                       |                                                                                                    |                                                                                                    |                                                                                                    |                                                                                                    |
|                |                                       |                                                                                                    |                                                                                                    |                                                                                                    |                                                                                                    |
|                |                                       |                                                                                                    |                                                                                                    |                                                                                                    |                                                                                                    |
|                | Import CO                             | M List                                                                                                    |                                                                                                    |                                                                                                    |                                                                                                    |
|                | File Name:                            |                                                                                                    |                                                                                                    |                                                                                                    |                                                                                                    |
|                |                                       | Browse                                                                                                    |                                                                                                    | OK Cancel                                                                                                    |                                                                                                    |
|                | / evice Manageme OM Inpu Type I ports | A<br>evice Management COM Mapping Options<br>COM Input COM Remove COM M<br>Type IP<br>1 ports 192, 168, 1, 125 | A<br>evice Management COM Mapping Options About<br>COM Input COM Remove COM Modify COM<br>Type IP Port<br>1 ports 192.168.1.125 1<br>1 ports 192.168.1.125 1 | A<br>evice Management COM Mapping Options About Exit Lang<br>Input COM Remove COM Modify COM Enable CO<br>Type IP Port COM Port<br>1 ports 192.168.1.125 1 COM3<br>COM3<br>COM | A         evice Management       COM Mapping       Options       About       Exit       Language         IOM       Input COM       Remove COM       Modify COM       Enable COM       Disable COM       Import COM List       Export COM List         Type       IP       Port       COM Port       Connection Status         1 ports       192.168.1.125       1       COM 3       N/A         I and intervention       Intervention       Intervention       Intervention         I and intervention       Intervention       Intervention       Intervention         I ports       192.168.1.125       1       COM 3       N/A         I and intervention       Intervention       Intervention       Intervention         I and intervention       Intervention       Intervention       Intervention         I and intervention       Intervention       Intervention       Intervention         I and intervention       Intervention       Intervention       Intervention         I and intervention       Intervention       Intervention       Intervention         I and intervention       Intervention       Intervention       Intervention         I and intervention       Interventinterventintervention       Interventinterven |

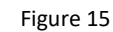

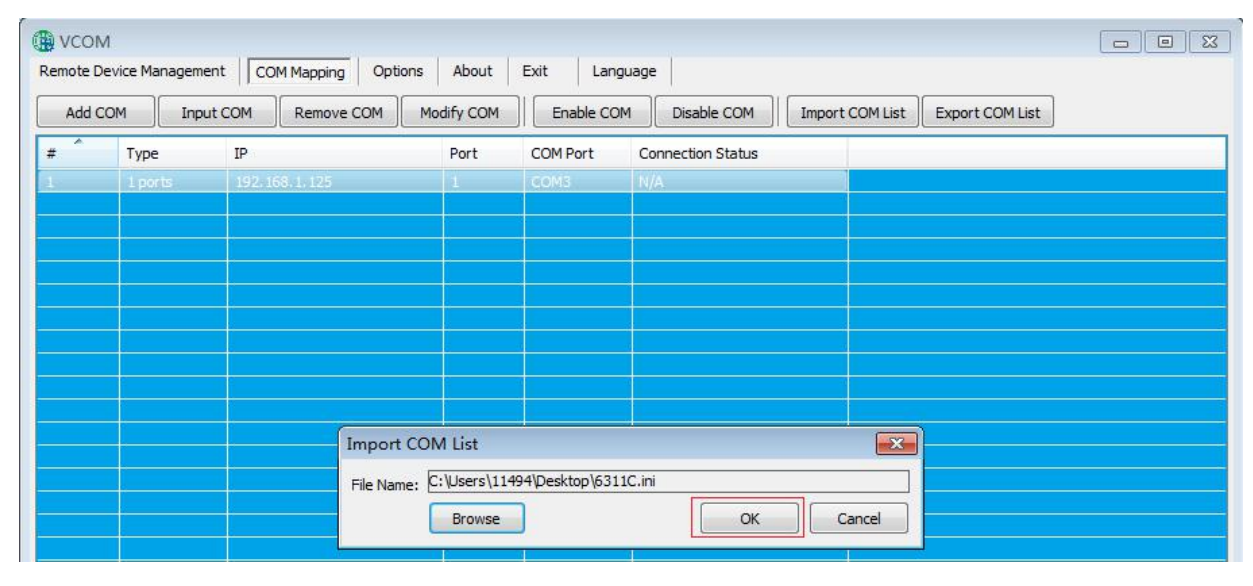

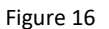

#### 6.2.7 Exporting virtual serial port list

In the software "VCOM", select the communication port mapping interface, click "Export communication port list" to bring up the interface as shown in Figure 17 below, click "Browse" and select the path of the virtual serial port configuration information to be saved as shown in Figure 18, click "OK" to export successfully as shown in Figure 19. After clicking "Browse", select the path of the virtual serial port configuration to be saved as shown in Figure 18, and click "OK" to export successfully as shown in Figure 19.

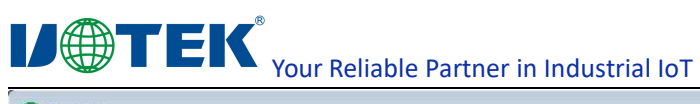

|           | 1              |        |                     |            |            |                      |                          |  |  |  |  |  |
|-----------|----------------|--------|---------------------|------------|------------|----------------------|--------------------------|--|--|--|--|--|
| Remote De | evice Manageme | ent CO | M Mapping Opti      | ions About | Exit Lang  | uage                 |                          |  |  |  |  |  |
| Add Co    | OM Inpu        | ut COM | Remove COM          | Modify COM | Enable CON | 1 Disable COM Import | COM List Export COM List |  |  |  |  |  |
| # ^       | Туре           | IP     |                     | Port       | COM Port   | Connection Status    |                          |  |  |  |  |  |
| 1         | 1 ports        | 192.16 | i8. 1. 1 <b>2</b> 5 | 1          | COM3       | N/A                  |                          |  |  |  |  |  |
|           |                |        |                     |            |            |                      |                          |  |  |  |  |  |
|           |                |        |                     |            |            |                      |                          |  |  |  |  |  |
|           |                |        |                     |            |            |                      |                          |  |  |  |  |  |
|           |                |        |                     |            |            |                      |                          |  |  |  |  |  |
|           |                |        |                     | 0-         |            |                      |                          |  |  |  |  |  |
|           |                |        |                     |            |            |                      |                          |  |  |  |  |  |
|           |                |        | Export              | COM List   |            |                      |                          |  |  |  |  |  |
|           |                |        | File Nan            | ne:        |            |                      |                          |  |  |  |  |  |
|           |                |        |                     | Browse     |            |                      |                          |  |  |  |  |  |
|           |                |        |                     |            |            | 1                    |                          |  |  |  |  |  |

Figure 17

Figure 18

| Remote [ | VI<br>Device Managem | ent COM Mapping Options | a About    | Exit Lang    | uage                 |                          |  |
|----------|----------------------|-------------------------|------------|--------------|----------------------|--------------------------|--|
| Add      |                      | ut COM Remove COM       | Modify COM | Enable CO    | M Disable COM Import | COM List Export COM List |  |
| # ^      | Туре                 | IP                      | Port       | COM Port     | Connection Status    |                          |  |
| 1        | 1 ports              | 192.168.1.125           | 1          | COM3         | N/A                  |                          |  |
|          |                      |                         |            |              |                      |                          |  |
|          |                      |                         |            |              |                      |                          |  |
|          |                      |                         |            |              |                      |                          |  |
|          |                      |                         |            |              |                      |                          |  |
|          |                      | Info                    | rmation    |              |                      |                          |  |
|          |                      |                         | Export     | COM port set | ings ok.             |                          |  |
|          |                      |                         |            |              | ОК                   |                          |  |
|          |                      |                         |            |              |                      |                          |  |

Figure 19

6.3 Options

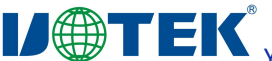

### Your Reliable Partner in Industrial IoT

Select whether to open the VCOM software directly or minimize it on the taskbar when opening it; by default, the software is minimized on the taskbar, as shown in Figure 20 below

| 🗿 vcom     |                 |               |         |          |       |          |                 |        |          |                 |  |
|------------|-----------------|---------------|---------|----------|-------|----------|-----------------|--------|----------|-----------------|--|
| Remote Dev | vice Management | COM Mapping   | Options | About    | Exit  | Language | :               |        |          |                 |  |
| Add CO     | M Input C       | OM Remove C   | √ Sta   | rt Minim | ized  | ОМ       | Disable COM     | Import | COM List | Export COM List |  |
| # ^        | Туре            | IP            |         | Port     | COM P | ort Co   | nnection Status | 8      |          |                 |  |
| 1          | 1 ports         | 192.168.1.125 |         | 1        | COMS  | N        | A               |        |          |                 |  |
| 10.        |                 |               |         | 8        |       |          |                 |        |          |                 |  |
|            |                 |               |         |          |       |          |                 |        |          |                 |  |

Figure 20

#### 6.4 About

Click the "About" button to view the software version information as shown in Figure 21 below

|           | 1               |                 |               |                 |                   |                            |  |
|-----------|-----------------|-----------------|---------------|-----------------|-------------------|----------------------------|--|
| Remote De | evice Managemer | t COM Mapping C | Options About | Exit Langu      | age               |                            |  |
| Add C     | OM Input        | COM Remove COM  | 1 Modify COM  | Enable COM      | Disable COM       | t COM List Export COM List |  |
| # ^       | Туре            | IP              | Port          | COM Port        | Connection Status |                            |  |
| 1         | 1 ports         | 192.168.1.125   | 1             | COM3            | N/A               |                            |  |
|           |                 |                 |               |                 |                   |                            |  |
|           |                 |                 |               |                 |                   |                            |  |
|           |                 |                 |               |                 |                   |                            |  |
|           |                 |                 |               |                 |                   |                            |  |
|           |                 |                 |               |                 |                   |                            |  |
|           |                 |                 |               |                 |                   |                            |  |
|           |                 |                 | About VCC     | M               | X                 |                            |  |
|           |                 |                 |               | Serial device : | erver series      | × •                        |  |
|           |                 |                 |               | Ver:3.9.1       |                   |                            |  |
|           |                 |                 |               |                 |                   |                            |  |
|           |                 |                 |               |                 |                   |                            |  |

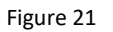

#### 6.5 End

Click the "Exit" button to exit the software

#### 6.6 Switch between Chinese and English

Click to select the Chinese and English interface, as shown in Figure 22

|          | 1              |       |            |        |             |      |                     |        |                |      |             |                 |  |
|----------|----------------|-------|------------|--------|-------------|------|---------------------|--------|----------------|------|-------------|-----------------|--|
| Remote D | evice Manageme | nt C  | OM Mapping | Option | ns About    | Exit | Lar                 | nguage |                |      |             |                 |  |
| Add C    | OM Inpu        | t COM | Remove (   |        | Modify COM  | Enal | ~                   | Eng    | ish            | Impo | rt COM List | Export COM List |  |
| ( not c  |                | CONT  |            |        | rioury corr |      |                     | 简体     | 中文(Z)          | Impo | e contese   |                 |  |
| #        | Туре           | IP    |            |        | Port COM    |      | M Port Connection 5 |        | nection status |      |             |                 |  |
| 1        | 1 ports        | 192.  | 168.1.125  |        | 1           | COM3 |                     | N/A    |                |      |             |                 |  |
|          |                |       |            |        |             |      |                     |        |                |      |             |                 |  |
|          |                |       |            |        |             |      |                     |        |                |      |             |                 |  |
|          |                |       |            |        |             |      |                     |        |                |      |             |                 |  |

Figure 22